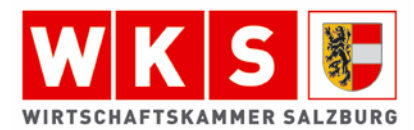

# Online-Lehrbetriebsservice

Zur Online-Lehrvertragsanmeldung gelangen Sie hier: https://lehre.wko.at/elv

## Schritt 1 Anmeldung/Registrierung:

| Image: bit with the set of the set of the se | Sie haben noch kein<br>Benutzerkonto?<br>Jetzt registrieren |
|----------------------------------------------------------------------------------------------------|-------------------------------------------------------------|

Sollten Sie noch keine Zugangsdaten für die Anmeldung haben, so gelangen Sie hier zur Registrierungsseite: <u>https://registrierung.wko.at</u>

| ( ( ±)                                                                                                    | $(\underline{},\underline{},,$ |
|----------------------------------------------------------------------------------------------------|----------------------------------------------------------------------------------------------------|
| Registrieren                                                                                                    | Registrieren                                                                                                    |
| Vorname                                                                                                    | Vorname<br>Max                                                                                                    |
| Nachpame                                                                                                    | Nachname<br>Muster                                                                                                    |
|                                                                                                    | E-Mail Adresse<br>office@tester.at                                                                                                    |
| E-Mail Adresse                                                                                                    | Passwort                                                                                                    |
| Passwort                                                                                                    | Passwort OK                                                                                                    |
| bestehen. Das Passwort kann nur alle 24 Stunden geändert<br>werden.<br>Passwort wiederholen                                                                                                    | verden.                                                                                                    |
| 1 daartoi t mederroteri                                                                                                    | Passwörter stimmen überein.                                                                                                    |
|                                                                                                    | Geburtsdatum                                                                                                    |
| Geburtsdatum                                                                                                    | 01.06.2005                                                                                                    |
| Geburtsdatum<br>Des Geburtsdatum wird nicht veröffentlicht und dient der<br>eindeutigen Identifikation.                                                                                                    | 01.06.2005<br>Das Geburtsdatum wird nicht veröffentlicht und dient der<br>eindeutigen Identifikation.                                                                                                    |
| Geburtsdatum<br>Das Geburtsdatum wird nicht veröffentlicht und dient der<br>eindeutigen Identifikation.                                                                                                    | 01.06.2005<br>Das Geburtsdatum wird nicht veröffentlicht und dient der<br>eindeutigen Identifikation.                                                                                                    |
| Geburtsdatum<br>Das Geburtsdatum wird nicht veröffentlicht und dient der<br>eindeutigen Identfikation.<br>Ich bin ein Mensch<br>FriendlyCapitha 2                                                                                                    | 01.06.2005<br>Das Geburtsdatum wird nicht veröffentlicht und dient der<br>eindeutigen Identifikation.                                                                                                    |
| Geburtsdatum         Das Geburtsdatum wird nicht veröffentlicht und dient der<br>eindeutigen Identifikation.         Image: State State | 01.06.2005<br>Das Geburtsdatum wird nicht veröffentlicht und dient der<br>eindeutigen identifikation.<br>Ich bin ein Mensch<br>FriendigCopte<br>Mit Klick auf "Registrieren" bestätigen Sie, dass Sie<br><u>Nutzungsbedingungen</u> gelesen und akzeptiert habe                                                                                                    |

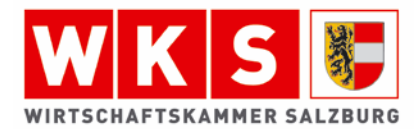

Nach dem Absenden der Registrierung wird folgende Meldung angezeigt:

| https://registrierung.qss.wko.at/Regis | ration/Confirmed                                                                                                    |
|----------------------------------------|----------------------------------------------------------------------------------------------------|
|                                        |                                                                                                    |
|                                        | Vielen Dank für Ihre<br>Registrierung!                                                                                                |
|                                        | Ihre Registrierung wurde weitergeleitet.<br>Sie erhalten in Kürze eine E-Mail mit einem Link<br>zur Aktivierung Ihres Benutzerkontos. |
|                                        |                                                                                                    |
| Offenlegur                             | g   Barrierefreiheit   Datenschutzerklärung   Cookie-Einstellungen   WKO-Serviceline   © 2022 WKO                                     |

Zum Bestätigen Ihres neu angelegten WKO-Benutzerkontos erhalten Sie eine Bestätigungsmail zum Abschluss Ihrer Registrierung. Erst nach Klick auf das Bestätigungsmail ist Ihr Konto nutzbar!!

| Benutzerkonto - Registrierung abschließen                                                                                                    |
|----------------------------------------------------------------------------------------------------|
| Wirtschaftskammern Österreichs <noreply@wko.at></noreply@wko.at>                                                                                              |
| () Wenn Probleme mit der Darstellungsweise dieser Nachricht bestehen, klicken Sie hier, um sie im Webbrowser anzuzeigen.                                      |
|                                                                                                    |
|                                                                                                    |
|                                                                                                    |
| Registrierung abschließen.                                                                                                    |
|                                                                                                    |
|                                                                                                    |
| Guten Tag,                                                                                                    |
| vielen Dank für Ihre Registrierung. Schließen Sie die Registrierung mit einem Klick auf folgenden Link ab.                                                    |
| Registrierung abschließen.                                                                                                    |
| Sollten Sie diesen Link nicht öffnen können, kopieren Sie ihn in die Adresszeile Ihres Browsers.                                                              |
| Haben Sie Fragen?                                                                                                    |
| Unsere kostenlose WKO-Serviceline unterstützt Sie gerne unter der Nummer 0800 221 221 (MoFr. 8-20 Uhr, Sa. 8-12 Uhr) oder per E-Mail an benutzerkonto@wko.at. |
| Diese E-Mail wurde automatisch generiert. Antworten auf diese E-Mail werden nicht berücksichtigt.                                                             |
| Freundliche Critite                                                                                                    |
| Ihre Wirtschaftskammern Österreichs                                                                                                    |
|                                                                                                    |
|                                                                                                    |

Zu Ihrem Benutzerkonto gelangen Sie hier: https://benutzerkonto.wko.at

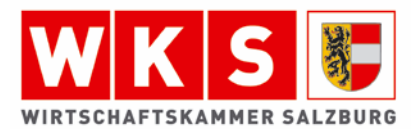

#### Schritt 2: Unternehmen zuordnen

Das WKO Benutzerkonto muss nun einem Unternehmen zugeordnet werden. Klicken Sie dazu rechts unten auf den Button "Neues Unternehmen zuordnen".

| Benutzerkonto                                                                                                    | 20 |
|----------------------------------------------------------------------------------------------------|----|
| Willkommen Max Mustermann                                                                                                    |    |
| Einstellungen<br>Sie können Ihr Passwort ändern, Ihre persönlichen Daten bearbeiten, die Anmeldung<br>mit Handysignatur oder Bürgerkarte einrichten und den Identitätsnachweis erbringen<br>oder aufheben.<br>Daten bearbeiten<br>Zugeordnete Unternehmen |    |
| Max Mustermann GmbH<br>Mitglieds-Nr: 1234567 - Steiermark                                                                                                    | >  |
| Neues Unternehmen zuordn                                                                                                    | en |

Wählen Sie nun den Button "Antrag stellen" im rechten Fenster.

Als Einzelunternehmen können Sie auch die Zuordnung durch Identitätsnachweis (mittels Handysignatur oder Bürgerkarte) im linken Fenster nutzen.

| ←zurück                                                                                                    |  |
|----------------------------------------------------------------------------------------------------|--|
| Unternehmen zuordnen                                                                                                    |  |
| Autorisierung notwendig<br>Sie können ein Unternehmen auf zwei Wegen zuordnen:                                                                                                    |  |
| Zuordnung durch     Identitätsnachweis   Zuordnung durch Antrag                                                                                                    |  |
| Nur für Einzelunternehmen: Verwenden Sie Ihre       Suchen Sie Ihr Unternehmen und stellen Sie einen         Handysignatur oder Bürgerkarte um den       Antrag an Ihre Wirtschaftskammer.         Identitätsnachweis zu erbringen.       Antrag an Ihre Wirtschaftskammer. |  |

Achtung: gibt es im Unternehmen bereits einen/eine AdministratorIn, so kann dieser weitere MitarbeiterInnen dem Unternehmen zuordnen und berechtigen.

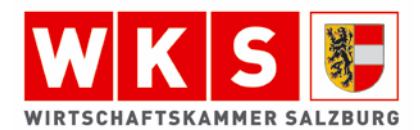

#### Unternehmen zuordnen durch AdministarotIn

Dazu muss der/die AdministratorIn ins eigene Benutzerkonto einsteigen: https://benutzerkonto.wko.at

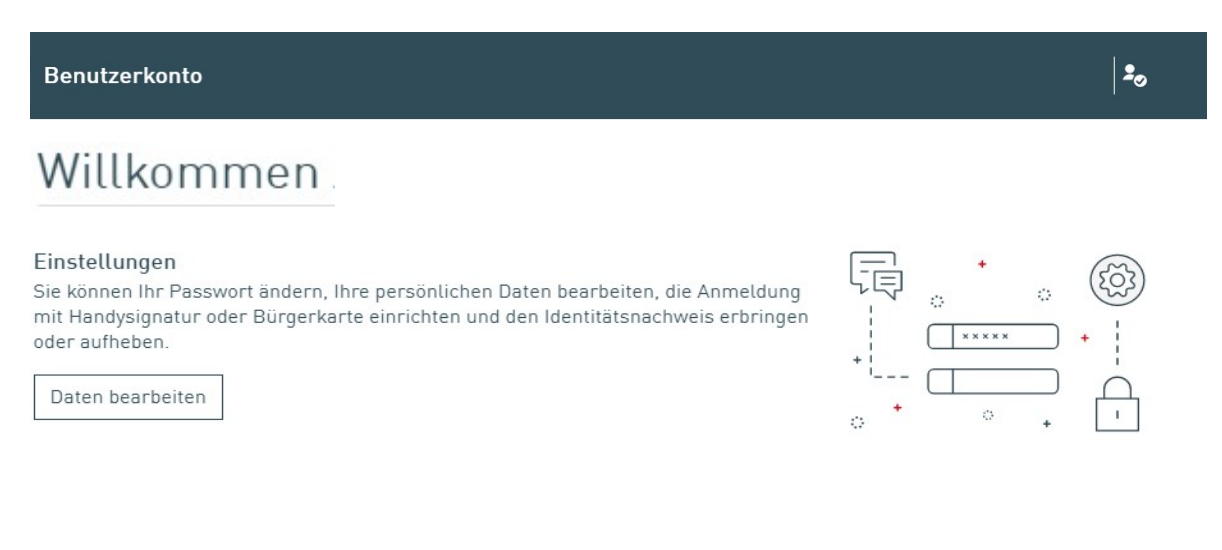

Zugeordnete Unternehmen

Unter der Überschrift "zugeordneten Unternehmen" erscheint der Name des Unternehmens.

Durch Klick auf das Unternehmen gelangt der/die AdministratorIn in folgendes Menü:

| Eva Musterfrau                |                     |            |   |   |
|-------------------------------|---------------------|------------|---|---|
| MitgliedsNr.: 0123456 - Wien  |                     |            |   | Ū |
|                               |                     |            |   |   |
| Berechtigte Personen          |                     |            |   |   |
| Sabine Johanna Schlegel       | Alle Rechte         | 01.02.2022 | 0 | Ĩ |
| Martin Mustermann             | Lehre               | 01.01.2022 | 0 | Í |
| Franz Josef Mustermann-Müller | Ausstehende Anfrage |            |   | Ũ |

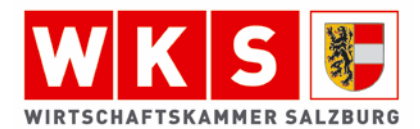

Durch den Klick auf den Button "Neue Person berechtigen" kann der/die AdministratorIn nun das Recht "Lehre" an weitere MitarbeiterInnen vergeben:

| <ul> <li>← zurück</li> </ul>                |                               |                      |
|---------------------------------------------|-------------------------------|----------------------|
| Ihr Unternehme                              | Neue Person berechtigen       | ×                    |
| Eva Musterfrau<br>MitgliedsNr.: 0123456 - ) | Nachname                      | Ũ                    |
|                                             | E-Mail Adresse                |                      |
| Berechtigte Personen                        | Rechte                        |                      |
| Sabine Johanna Schlegel                     | O Alle Rechte                 | 0 1                  |
| Martin Mustermann                           | O Rechte für                  | 0 11                 |
|                                             | Außenwirtschaft               |                      |
| Franz Josef Mustermann-                     | Lehre                         | Ĩ                    |
| -                                           | Sonstiges                     |                      |
|                                             | Statistische Erhebungen       | e Person berechtigen |
|                                             | Unternehmensdaten             |                      |
|                                             | WKIS Applikation [Extern]     |                      |
|                                             | O Berechtigung abtreten       |                      |
| Offeniegung                                 | Geben Sie eine Nachricht ein. | ) 2021 WK0           |
|                                             | 0/230 Zeichen                 |                      |
|                                             |                               |                      |
|                                             | Abbrechen Anfrage senden      |                      |
|                                             |                               |                      |

Sobald die Zuordnung erfolgt, wird ein Bestätigungs-E-Mail versendet, welches innerhalb von 24 Stunden bestätigt werden muss.

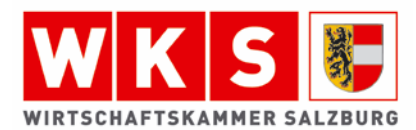

### Schritt 3 - Lehrbetriebsservice nutzen

Zu den eServices gelangen Sie unter: https://lehre.wko.at

| <b>WKO</b> BQM eService Lehrvertragsanmeldung                                                                                     | ٨~                                                                                                    |
|----------------------------------------------------------------------------------------------------|----------------------------------------------------------------------------------------------------|
| Lehrverträge 🗸 Überbetriebliche Ausbildung 🗸 Ausbilderdaten Feststellu                                                            | ingsbescheid Prüfungsanmeldung                                                                                                    |
| Willkommen bei den LV eServices<br>Bitte wählen Sie über oben stehende Navigation das eService aus, welches Sie benutzen möchten. | Kontakt<br>Finden Sie den richtigen Ansprechpartner<br>zum Thema Lehrlinge über die<br>Kontaktseite der Lehrlingsstellen.<br>Detaillierte Kontaktseite<br>Lehre fördern<br>Lehre fördern<br>Mid iesem Service können Sie Anträge für<br>die BASIS. Erwachsenenlehre und<br>erfolgreiche Lehrabschlussprüfung<br>stellen und verweiten. Neben der sicheren<br>Überträgung haben Sie damit jederzeit<br>einen Überblick über eingereichte und<br>ausbezahlte Anträge. |
| Offenlagung   Barrierefreiheit   Datenschuttrichtlinie   Coskie-Einstellungen   © 2022 WKD                                        |                                                                                                    |
| Durch das Aufklappen des Konto-Symbols , in der Mer<br>gelangen Sie zu ihren Benutzerinformationen.                               | nüleiste Ihres Benutzerkontos,                                                                                                    |

| <b>WKO</b> BQM eService Lehrvertragsanmeldung |          |          | ٨^ |
|-----------------------------------------------|----------|----------|----|
| Ihr Name<br>Kontaktseite der Lehrlingsstellen | Mein WKO | Abmelden | ×  |

Haben Sie noch Fragen?

Bei Fragen zu Ihrem Benutzerkonto unterstützt Sie unsere kostenlose WKO-Serviceline gerne unter der Nummer 0800 221 221 (Mo.-Fr. 8-20 Uhr, Sa. 8-12 Uhr). Sie können auch eine E-Mail an <u>benutzerverwaltung@wko.at</u> schicken.

Weitere Infos zum WKO Benutzerkonto finden Sie unter FAQ Benutzerkonto - WKO